SA Health – Office for Professional Leadership Better Placed: Excellence in Health Education

# FACT SHEET – Standard Processing of Placement Offers via the Study Period page

11/12/2019

# Purpose

The purpose of this fact sheet is to provide a step by step guide for education provider (EP) staff on how to process placement Offers in the clinical placement management system Placeright<sup>™</sup> within the Study Period page.

# **Overview**

This follows on from the Standard Requesting of Placements Using Manage Bookings fact sheet – available in the Better Placed Education Provider website page link. The request previously made has been reviewed in Placeright and Offered by the SA Health site. This fact sheet shows where to find offers in Placeright via the Manage Bookings screen with steps on how to action these and also the shows the Request Planner page which allows a high level view of multiple offers.

# **Pre requisites**

The placement booking must be not be "Locked" by the health site. This means it is in "Draft" (being edited) by the health site and cannot be actioned until it has been taken out of draft. If this is the case contact the health site to ask if it can be taken out of draft/edit mode so that the offer can be actioned e.g.to "Confirm".

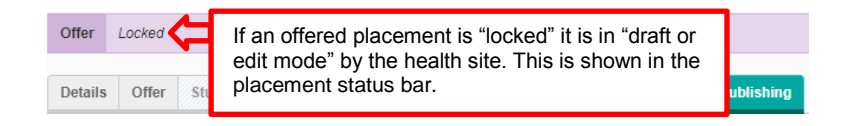

# Processing Offers from the Study Period page

Step 1: Open the Subject and relevant Study Period via the Manage Bookings screen:

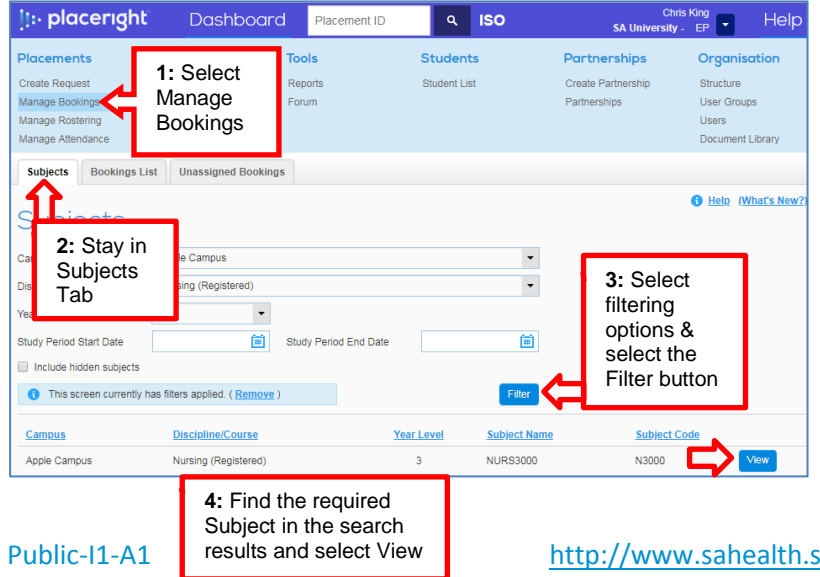

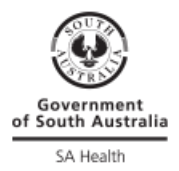

Follow the steps below to locate the subject:

- 1: Select the Manage Bookings screen defaults to Subjects tab
- 2: Stay in the *Subjects* tab
- 3: Apply filtering options to locate the subject and select the *Filter* button
- 4: Select the required Subject and then select the View button

Tip: If the expected subject is not appearing remove any applied filters in the blue bar (see screenshot below) by selecting the Remove link and try filtering again. If the relevant subject is still not displaying then check that the Subject & Study Period details have been set up in the Structure page. Also ensure the Campus status is "Active" and Subject is set to "Active" and "Visible".

#### Step 2: Identify and open the relevant Study Period page to review offers

| •                                                                                                    | <b>3</b> Bashba                                                                                                    |                                                                                                    |                                                                           | SA Universi                                                                    | ty - EP 🚺 TICIP         |
|----------------------------------------------------------------------------------------------------|----------------------------------------------------------------------------------------------------|----------------------------------------------------------------------------------------------------|---------------------------------------------------------------------------|--------------------------------------------------------------------------------|-------------------------|
| Placements                                                                                                    | Overview                                                                                                    | Tools                                                                                                    | Students                                                                  | Partnerships                                                                   | Organisation            |
| Create Request                                                                                                    | Request Planner                                                                                                    | Reports                                                                                                    | Student List                                                              | Create Partnership                                                             | Structure               |
| Manage Bookings                                                                                                    | Bookings Overview                                                                                                    | Forum                                                                                                    |                                                                           | Partnerships                                                                   | User Groups             |
| Manage Rostering                                                                                                    | Availability Search                                                                                                    |                                                                                                    |                                                                           |                                                                                | Users                   |
| Manage Attendance                                                                                                    |                                                                                                    |                                                                                                    |                                                                           |                                                                                | Document Library        |
| Subjects Book                                                                                                    | ings List Unassigned Bo                                                                                                    | okings                                                                                                    |                                                                           |                                                                                |                         |
|                                                                                                    |                                                                                                    |                                                                                                    |                                                                           |                                                                                | () Help (What's New     |
| Subjects + NURS3                                                                                                    | 000                                                                                                    |                                                                                                    |                                                                           |                                                                                |                         |
|                                                                                                    |                                                                                                    |                                                                                                    |                                                                           |                                                                                |                         |
| NURS3C                                                                                                    | End Date                                                                                                    | / Periods                                                                                                    |                                                                           |                                                                                |                         |
| NURS30<br>Start Date<br>01/01/2020                                                                                                    | End Date                                                                                                    | / Periods                                                                                                    | study periods                                                             | iller                                                                          |                         |
| IVRS30<br>itart Date<br>01/01/2020<br>This screen cur                                                                                         | End Date                                                                                                    | Perioas                                                                                                    | study periods                                                             | liter                                                                          |                         |
| NURS3U<br>Start Date<br>01/01/2020<br>This screen cur<br>:ampus                                                                               | End Date<br>all 31/12/2020<br>rently has filters applied. ( Rer<br>Discipl                                                                                         | Periods Include hidden : nove ) ine/Course                                                                                                    | study periods if Year Subj                                                | filter<br>ect Name                                                             |                         |
| NURS30<br>tart Date<br>01/01/2020<br>This screen cur<br>tampus<br>upple Campus                                                                | End Date<br>i 31/12/2020<br>rently has filters applied. ( Rer<br>Discipi<br>Nursing                                                                                | Periods Include hidden : Include hidden : Include hidden | study periods <b>r</b><br>Year Subj<br>3 NUR                              | iilter<br>ect Name<br>\$3000                                                   |                         |
| NURS30<br>ttart Date<br>01/01/2020<br>This screen cur<br>Campus<br>hpple Campus<br>Macement Types                                             | End Date<br>i 31/12/2020<br>rently has filters applied. ( Ren<br>Discipi<br>Nursing                                                                                | Periods Include hidden : nove ) Inclourse (Registered)                                                                                                    | study periods f<br>Year Subj<br>3 NUR                                     | iilter<br>ect Name<br>\$3000                                                   |                         |
| Start Date<br>01/01/2020<br>This screen cur<br>Campus<br>Apple Campus<br>Placement Types<br>Acute / Medical, Acute<br>Paediatrics, Palliative | End Date<br>End Date<br>31/12/2020<br>rrently has filters applied. (Rer<br>Discipl<br>Nursing<br>/ Medical / Surgical, Acute / S<br>Care, Perioperative, Post Acut | Periods  Include hidden :  nove )  ine/Course (Registered)  urgical, Ambulatory Care, C e Care, Sub-acute                                                                                                    | Study periods F<br>Year Subj<br>3 NUR<br>Critical Care / Emergency, Dialy | tiller<br>act Name<br>S3000<br>sis, Geriatric Evaluation and Manag             | rement (GEM), Oncology, |
| Start Date<br>01/01/2020<br>This screen cur<br>Campus<br>Apple Campus<br>Placement Types<br>Acute / Medical, Acute<br>Paediatrics, Palliative | End Date<br>End Date<br>31/12/2020<br>rrently has filters applied. (Rer<br>Discipl<br>Nursing<br>/ Medical / Surgical, Acute / S<br>Care, Perioperative, Post Acut | Periods  Include hidden :  nove )  ine/Course (Registered)  urgical, Ambulatory Care, C e Care, Sub-acute                                                                                                    | Study periods F<br>Year Subj<br>3 NUR<br>Critical Care / Emergency, Dialy | iller<br>ect Name<br>S3000<br>sis, Geriatric Evaluation and Manag<br>Confirmed | ement (GEM), Oncology,  |

| Name        | Start Date | End Date   | Enrolments | Required<br>Hours | Hours<br>in Placeright | External<br>Booking Hours | Bookings<br>in Placeright |      |
|-------------|------------|------------|------------|-------------------|------------------------|---------------------------|---------------------------|------|
| Y20 Block 1 | 17/02/2020 | 5/04/2020  | 25         | 4700              | 0                      | 0                         | 0                         | View |
| Y20 Block 2 | 1/06/2020  | 12/07/2020 | 15         | 2820              | 0                      | 0                         | 0                         | View |
| Y20 Block 3 | 3/08/2020  | 27/09/2020 | 22         | 4180              | 380                    | 0                         | 2                         | View |

> Open the relevant Study Period to review any Offered placements.

#### Step 3: In the selected Study Period page.

- > Apply filtering using the Status drop down and ensure that Offer is selected.
- > Select the filter button to view any Offered placements.

| Assigned Bookings Possible Booki |                |      | ings |     |                     |            |         |
|----------------------------------|----------------|------|------|-----|---------------------|------------|---------|
| Status                           | ş              |      |      | Dis | olay date 🚯         |            |         |
| Offer 🔹                          |                |      |      | D   | ate range allocated | •          | Filt    |
|                                  | Booking Status | Туре |      |     |                     |            |         |
|                                  | None           |      |      |     |                     |            |         |
|                                  | Request        |      |      |     |                     |            |         |
| <b>~</b>                         | Offer 🧲        |      |      |     | Placement ID        | Start Date | Initial |
|                                  | •              |      |      |     | -                   |            |         |

Public-I1-A1

Page | 2

http://www.sahealth.sa.gov.au/betterplaced

### Step 4: Open an individual placement Offer

Any offered placements will be displayed by rows; select an offered placement by left clicking on the View button.

| Status | Placement Provider<br>Partnership Name          | Placement ID<br>Partnership ID | Start Date<br>End Date   | Initial<br>Request Date | Year Level<br>Type | Students | Hours | Match   |        |
|--------|-------------------------------------------------|--------------------------------|--------------------------|-------------------------|--------------------|----------|-------|---------|--------|
| Offer  | SA_Training Hospital<br>SA Training Hospital-RN | IVR7HBEA<br>N5DL90             | 02/11/2020<br>06/12/2020 | 15/11/2019              | 3<br>Flexible      | 1        | 190   | Partial | View 🧲 |

#### Step 5: Review and process the Offer

Once the View button for the offered placement is selected the placement page will display. This shows the placement id and key details including the requested preferred facility– see screenshot example below.

> 1: Select the *Offer* tab (#1). Review the location offered by the health site (\*2) and compare with the preferred facility that was requested (\*3).

\*If the offered location as shown in the Offer tab is <u>not</u> suitable and you would like to ask the health site representatives if an alternative preferred health site location could be offered then select the *Options* tab (\*4), choose *forum* to create a new message thread and enter details (this creates a 'Placeright email' specific to this placement).

| Allocati                                                                                                    | on: Pl                     | acement l'                                                                                                    | VR7HB          | ΞA                                                                                                   |                                                            | 1 Help                                                                                                    | (What's New?)                         |
|----------------------------------------------------------------------------------------------------|----------------------------|----------------------------------------------------------------------------------------------------|----------------|----------------------------------------------------------------------------------------------------|------------------------------------------------------------|----------------------------------------------------------------------------------------------------|---------------------------------------|
| PLACEMENT PROVIDER<br>SA_Training Hospital<br>PARTNERSHP<br>NSDL90<br>SA Training Hospital-RN<br>PLACEMENT ID<br>IVR7HBEA<br>REQUEST TYPE<br>Flexible |                            | DISCIPLINE/COURS<br>Nursing (Register<br>PLACEMENT TYPE<br>Acute / Medical<br>YEAR LEVEL<br>3<br>ALLOCATION TYPE<br>Weekly Allocation | sE<br>ed)      | DATE RANG<br>02/11/2020 -<br>DURATION<br>25 shifts/stu<br>STUDENTS<br>1<br>INITIAL REQ<br>15/11/2019 | e<br>06/12/2020<br>Ident (total of 25 shifts)<br>JEST DATE | COURSE PATHWAY<br>Undergraduate<br>REQUESTED SUPERVISI<br>* Not Set *<br>EDUCATION PROVIDER (<br>Apple Campus<br>PREFERRED FACILITY<br>MEDICAL Directorate L<br>Cardiology<br>SUBJECT / STUDY PERIC<br>NUR S000<br>Y20 Block 3 | ON MODEL<br>CAMPUS<br>.evel 2G Wing 1 |
| Offer <u>Unlock</u>                                                                                                    |                            |                                                                                                    |                |                                                                                                    |                                                            |                                                                                                    |                                       |
| Details Offer                                                                                                    | Students                   | Undertaking Documents                                                                                                    | View Rostering | Attendance                                                                                           | Publishing                                                 |                                                                                                    | Options -                             |
| Allocated:<br>Time: 190hrs uns<br>Shifts: 25 / 25<br>MEDICAL Director                                                                                 | <b>1</b><br>Trate Level 2G | NOV<br>20<br>x45 w46 w47 w48 w49<br>2 9 16 23 30<br>Wing 1 Cardiology * 2                                                             |                |                                                                                                    |                                                            |                                                                                                    |                                       |

Locations offered by health sites that are <u>not suitable and will not be taken up</u> need to be 'declined' by opening the *Publishing* tab and selecting *Decline* then the *Confirm selection* button.

- 2: After reviewing the offer if it is suitable then confirm the placement by:
- > 1: Select Confirm
- > 2: Select the *Confirm Selection* button

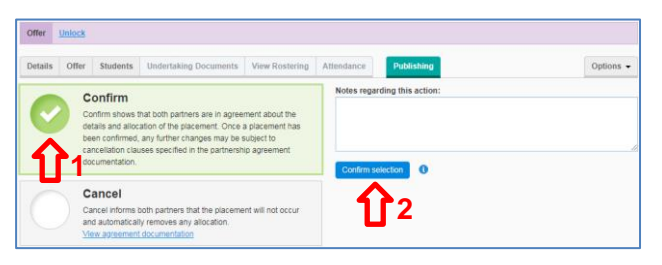

The screen will automatically go back to the subjects *Study Period* page. It will highlight that the booking has been updated and the status of the placement will now show as *Confirmed*.

Public-I1-A1

Page | 3

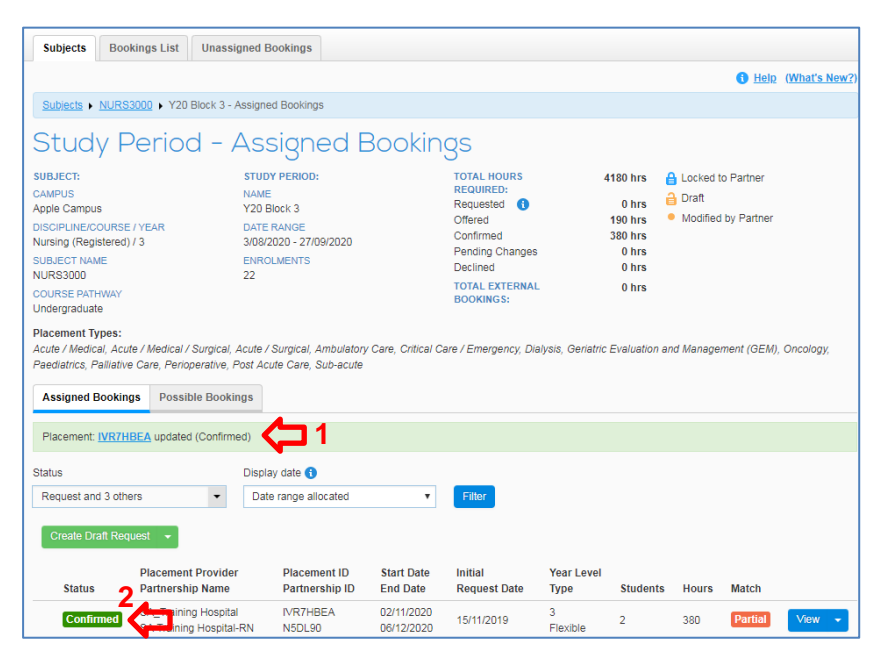

## **Request Planner page**

The Request Planner page allows a high level view of multiple offers. > Filter as required and ensure Offers are selected. Select the filter button when resetting the filters

- > Select on the individual offer (2) to process.
- > Important Ensure that the Offer is assigned to the correct Subject / Study Period.

See screenshot below. These offers can be from different health sites partnerships (1) for different subjects and study periods.

| Placements                                    | Overview                                 | /                      | Тос         | ols        |                     |             | Student              | s                    |                 | Partnerships                                       | C                     | Organisation                    |                            |  |
|-----------------------------------------------|------------------------------------------|------------------------|-------------|------------|---------------------|-------------|----------------------|----------------------|-----------------|----------------------------------------------------|-----------------------|---------------------------------|----------------------------|--|
| Create Request                                | Request Plan                             | nner                   | Rep         | orts       | Student List        |             |                      |                      |                 | Create Partnership                                 | S                     | Structure                       |                            |  |
| Manage Bookings                               | Bookings Overview Forum                  |                        |             |            |                     |             |                      |                      |                 | Partnerships                                       | U                     | lser Groups                     |                            |  |
| Manage Rostering                              | anage Rostering Availability Search      |                        |             |            |                     |             |                      |                      |                 |                                                    | U                     | lsers                           |                            |  |
| Manage Attendance                             |                                          |                        |             |            |                     |             |                      |                      |                 |                                                    | D                     | ocument Lib                     | orary                      |  |
| Request Planner                               |                                          |                        |             |            |                     |             |                      |                      |                 |                                                    |                       |                                 |                            |  |
| Partnership                                   |                                          | Discipline             | e/Course    |            |                     |             | Year                 |                      |                 | The Request Planner sho                            | ws book               | rings by regu                   | hoteo                      |  |
| - Optional -                                  | -                                        | Nursing (Registered) - |             |            | •                   | 2020        |                      | Ē                    | dates.          | 10000                                              | bookings by requested |                                 |                            |  |
| Status                                        |                                          | Placemer               | nt Type     |            |                     |             |                      |                      |                 | Refer to Bookings Overvie                          | ew for bo             | ookings by a                    | llocated                   |  |
| Offer                                         | -                                        | - Optional -           |             |            | •                   |             |                      |                      | uales.          |                                                    |                       |                                 |                            |  |
| Group by                                      |                                          | Booking Type           |             |            |                     |             |                      |                      |                 |                                                    |                       |                                 |                            |  |
| Partnership (Coloured by                      | Discipline 🔻                             | - Optional -           |             |            |                     |             |                      |                      |                 |                                                    |                       |                                 |                            |  |
| Always show labels                            | 1 This so                                | creen curre            | ntly has fi | Iters appl | ied. ( <u>Remo</u>  | ove )       |                      | Filt                 | ter             |                                                    |                       |                                 |                            |  |
|                                               |                                          |                        |             |            | Note:               | Book        | ings without         | a Study Pe           | eriod se        | et are excluded when group<br>Note: Draft requests | ed by S<br>do not e   | ubject or Stu<br>appear in this | ıdy Period.<br>s overview. |  |
|                                               |                                          |                        |             |            |                     |             |                      |                      |                 |                                                    |                       |                                 |                            |  |
| APR MAY<br>20 20                              | JUN<br>20                                |                        | JUL<br>20   |            | AUG<br>20           |             | SEP<br>20            |                      | OC<br>20        | T NOV 20                                           |                       | DEC<br>20                       |                            |  |
| 16 W17 W18 W19 W20 W21 W<br>3 20 27 4 11 18 2 | 20 20 20 20 20 20 20 20 20 20 20 20 20 2 |                        |             |            | W32 W33 W<br>3 10 1 | 34 W<br>7 2 | 35 W36 W37<br>4 31 7 | W38 W39 W<br>14 21 2 | /40 VV4<br>28 5 | 1 W42 W43 W44 W45 W46 W<br>12 19 26 2 9 1          | 47 W48 V<br>6 23      | V49 W50 W5<br>30 7 14           | 1 W52 W53<br>21 28         |  |
| N5DL90 SA Training Hosp                       | oital-RN 📥                               | 1                      |             |            |                     |             |                      |                      |                 |                                                    |                       |                                 |                            |  |
|                                               |                                          |                        |             |            |                     |             |                      |                      | X3Z9FMA7        | 2                                                  |                       |                                 |                            |  |
| TBRC9Q SA_TQEH_RN                             | <b>(</b> 1                               |                        |             |            |                     |             |                      |                      |                 |                                                    |                       |                                 |                            |  |
|                                               |                                          |                        |             |            |                     | CI          | J195IW               |                      |                 |                                                    |                       |                                 |                            |  |

Public-I1-A1

## **Next Steps**

- Once the booking is "Confirmed" add the student's names and roster on the first day if the rostered location is known.
- Refer to pre-placement information and fact sheets available in the SA Health Better Placed education provider webpage including Sunrise EMR pre-placement requirements.
- Check with the health site representatives <u>in advance</u> 6 to 5 weeks before commencement date to ensure requirements have been met prior to placement.
- Pre-placement requirements need to be completed no later than by 4 weeks prior to the placement commencement date – as per the Clinical Placement Agreement with SA Health. Student's names need to be uploaded in bookings no later than six weeks for country regions. Cancellation of placements may occur by the health site representatives or the Better Placed team if pre-placement requirements have not been met.

## **Placeright Support:**

Placeright support is available within the platform via a *Feedback and Helpdesk* link at the lower left corner of the page. To log a help query select this *Feedback and Helpdesk* link, choose the Help desk button and enter the query details including the health site organisation and placement id if applicable.

## **Online Support and information**

Refer to the SA Health Better Placed website main landing page <u>www.sahealth.sa.gov.au/betterplaced</u> and subpages including the *Information and resources for education providers* page <u>here</u>

# For more information

Better Placed: Strengthening Our Clinical Placement System Office for Professional Leadership 11 Hindmarsh Square Adelaide SA 5000 www.sahealth.sa.gov.au/betterplaced

Confidentiality (Public) I1 - A1

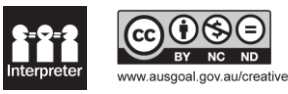

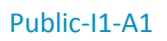